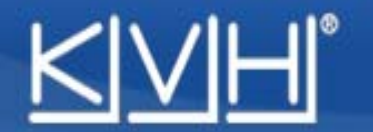

## Modification fréquences Satellites sur Antenne M2/M3

Se connecter en utilisant le logiciel Flash Update Wizard

1°/ Connecter le câble série DB9 (ou USB) entre le port COM du PC et du boîtier de commande.

2°/ Mettre en service l'antenne, attendre la fin de son initialisation. Les données de l'antenne doivent apparaître sur l'écran, sinon vérifier la configuration du port.

Modification des fréquences pour les satellites Astra 1 Attention, les fréquences sont données à titre d'exemple, bien utiliser les dernières fréquences à jour

Taper les lignes de commandes suivantes (après chaque commande envoyée, la commande soit être répétée par l'antenne)

HALT @DEBUGON @SATCONFIG,19E,12051,27500,23,0XFFFE,V,H,3 [enter] @SATCONFIG,19E,11426,27500,23,0XFFFE,V,L,3 [enter] @SATCONFIG,19E,12032,27500,23,0XFFFE,H,H,3 [enter] @SATCONFIG,19E,11623,27500,23,0XFFFE,H,L,3 [enter] @SAVE,A [enter]

ZAP